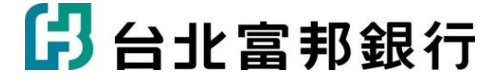

# pay.taipei繳水費流程

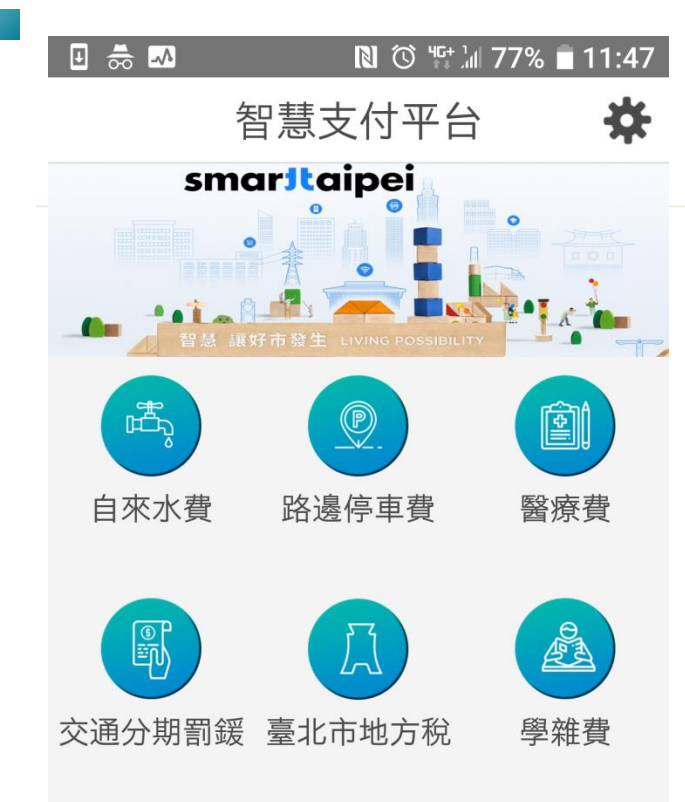

#### 以繳自來水費為例說明

## Step1.下載pay.taipei app

## Step2.選擇「自來水費」項目

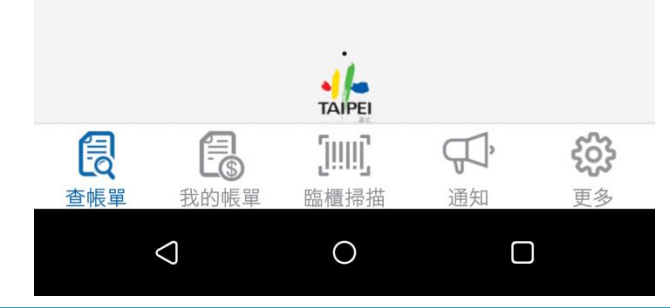

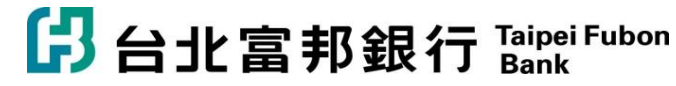

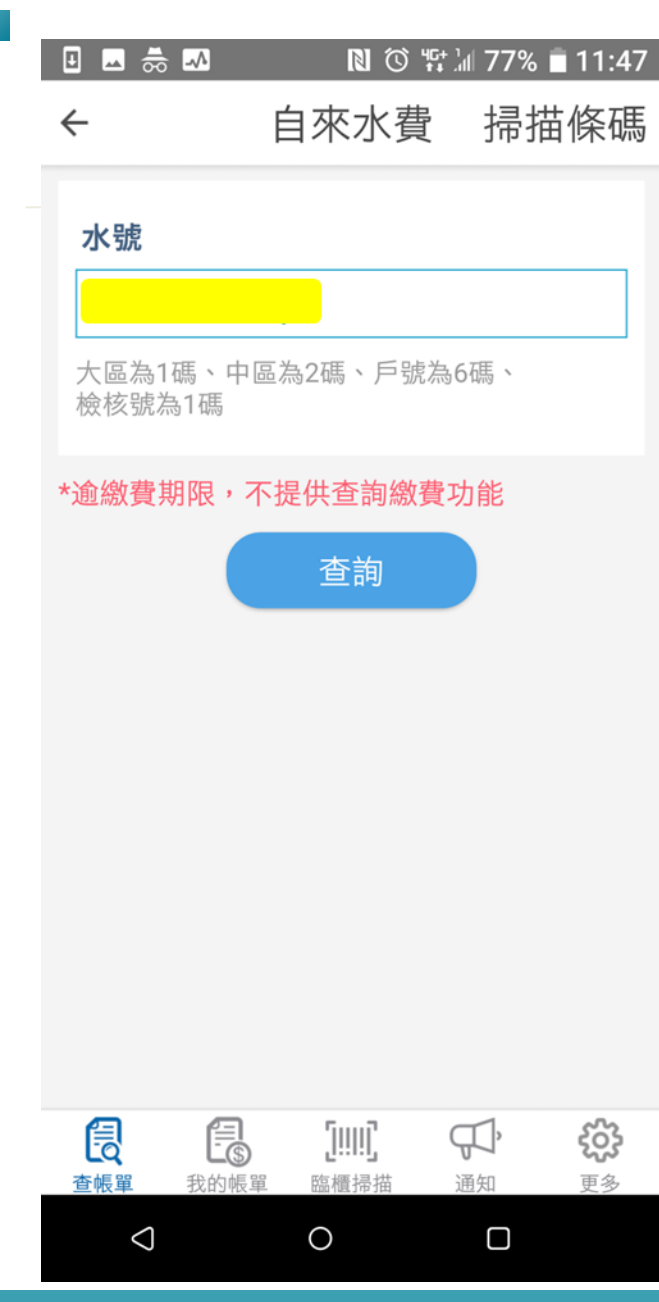

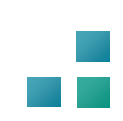

### Step3.「輸入水號」或「掃描條碼」

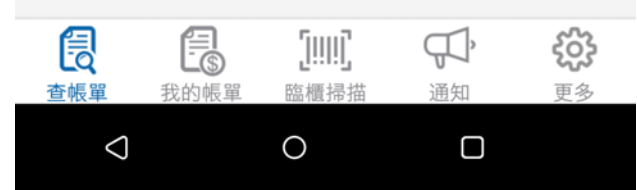

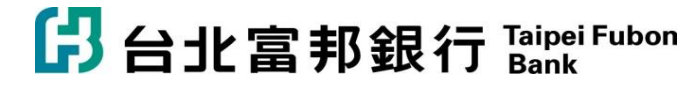

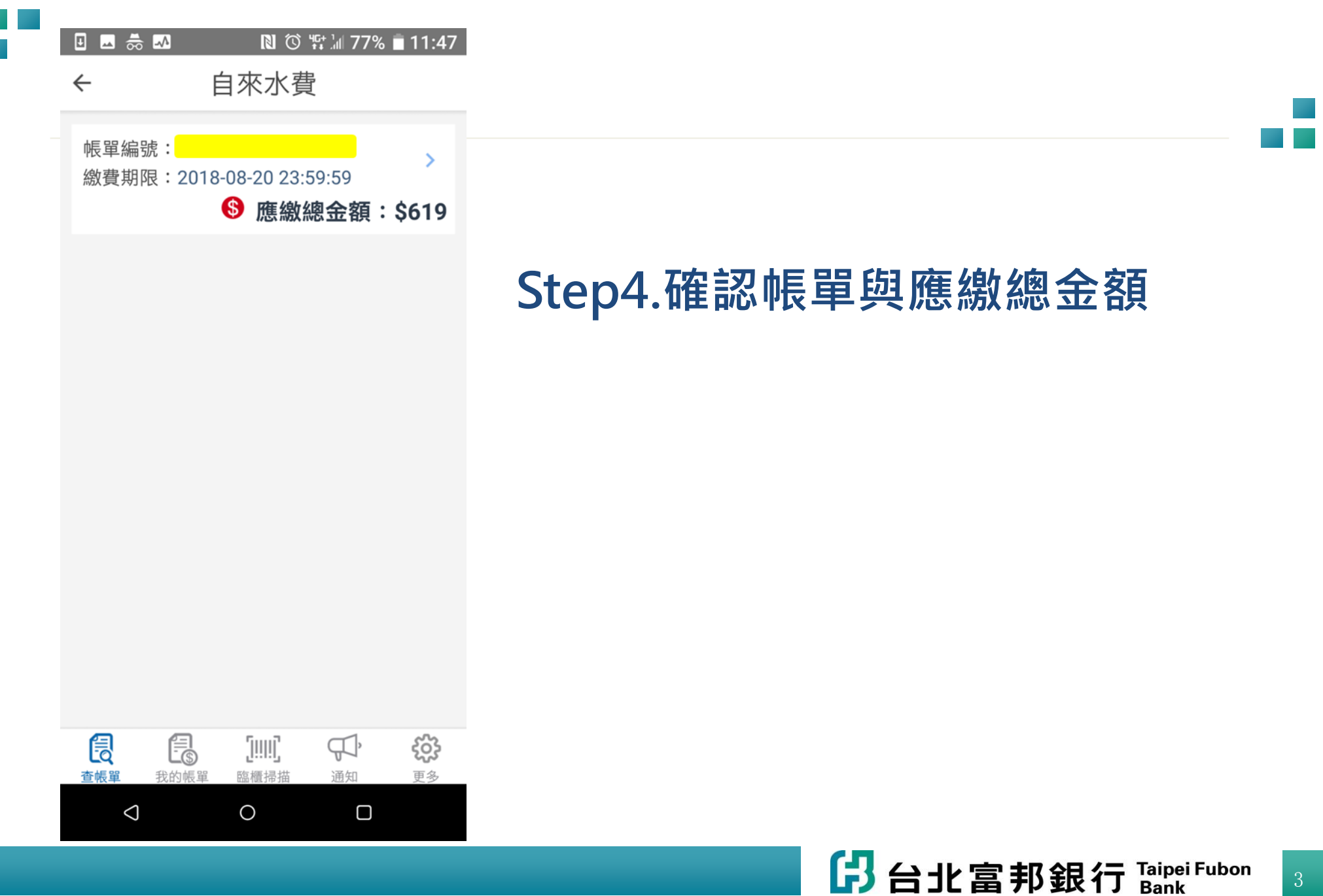

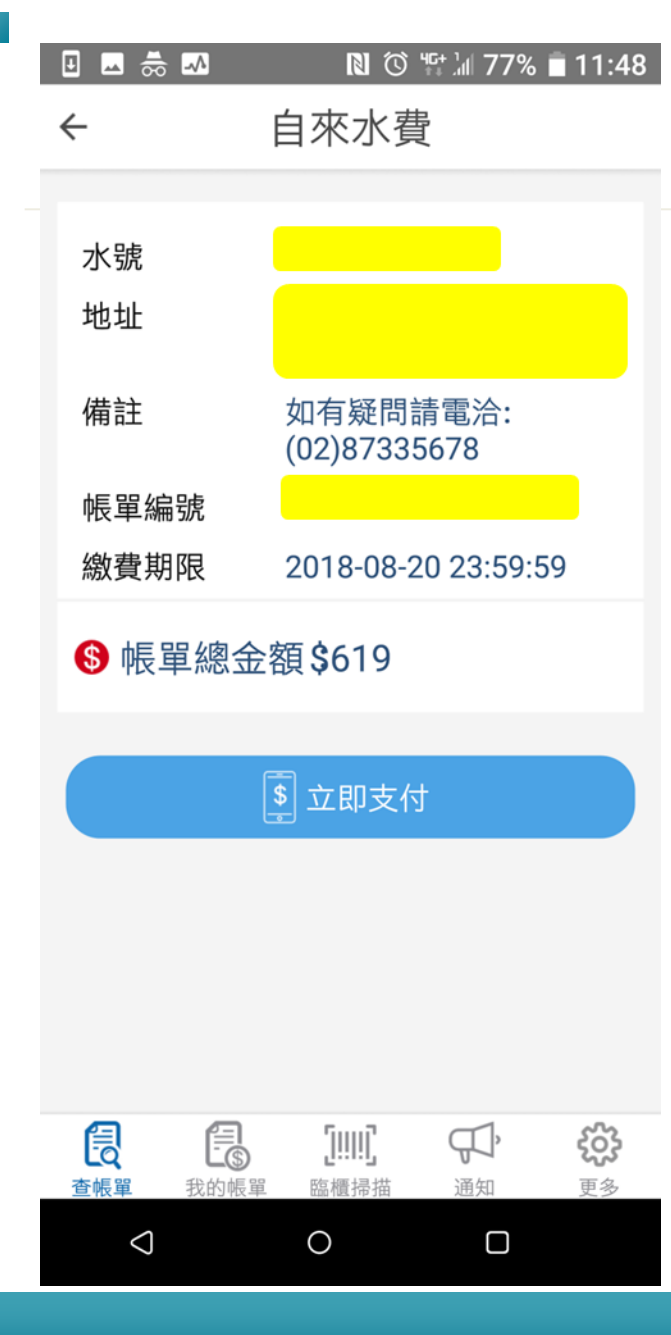

## Step5.確認相關資訊後,點選立即支付

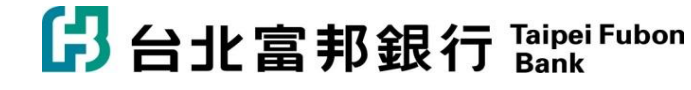

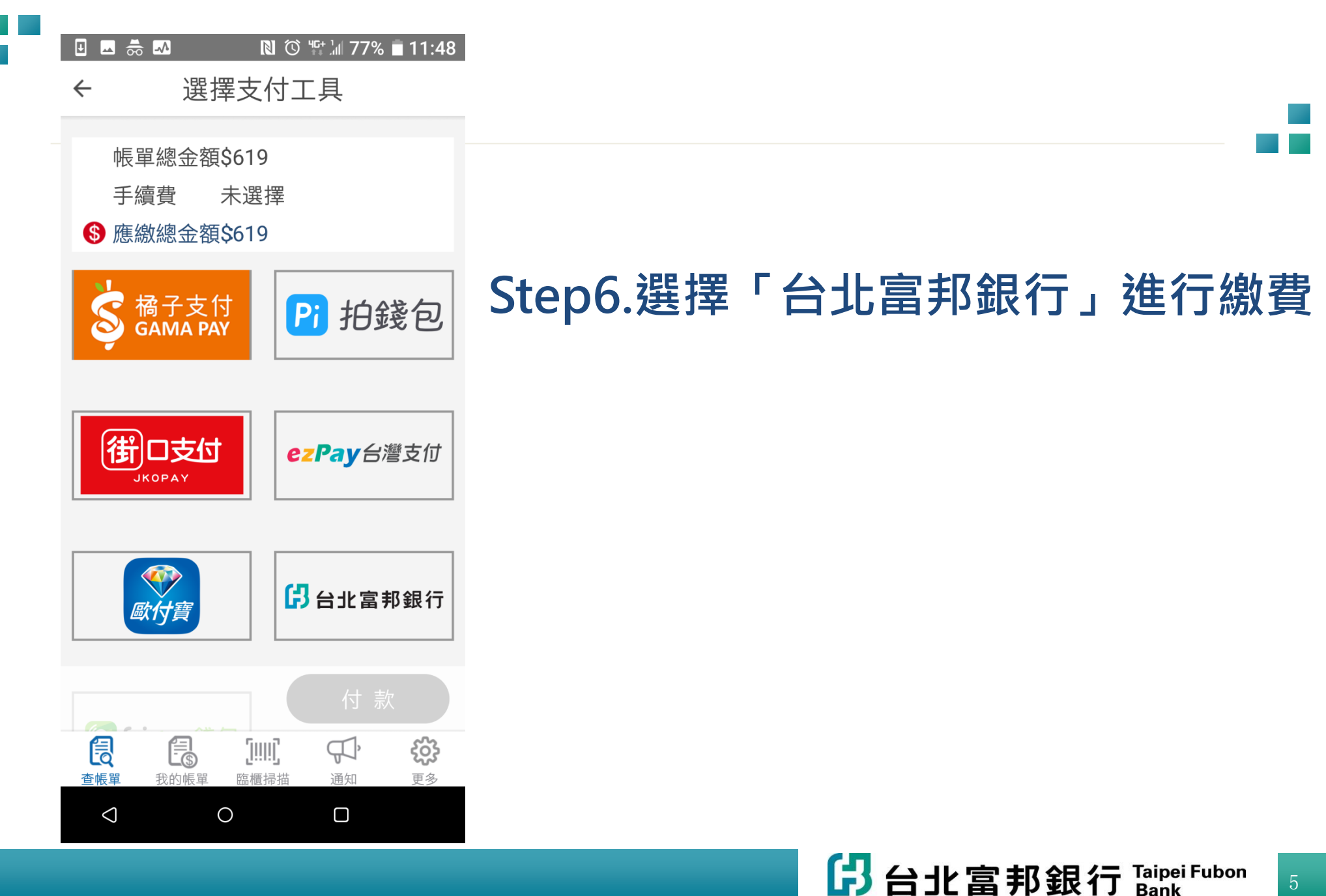

🗉 🕳 📥

關閉

11:48 🖸 🐨 🕼 🖸 🗋 🖸 🖸 🖸

#### 台北市水費

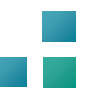

#### ▋請輸入身分驗證資訊

| 身分證字號             | 請輸入   |
|-------------------|-------|
| 台北富邦網路銀行使<br>用者代碼 | 請輸入代碼 |
| 台北富邦網路銀行使用者密碼     | 請輸入密碼 |
|                   |       |
| 清除                | 確認    |

### Step6.登入北富銀身分認證資訊, 進行後續繳費

#### 注意事項:

- 使用台北富邦銀行存款帳戶或信用卡繳 款,請先以網路銀行會員身份認證(信用 卡網路會員不適用);若您尚未申請網路 銀行,請立即線上申請。
- 使用存款帳戶繳款,須已申請簡訊動態 密碼後方能繳費;若您尚未申請簡訊動

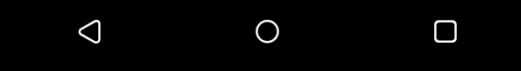

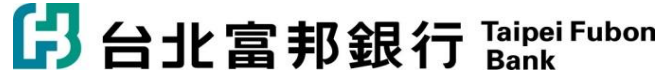